Como enviar uma reclamação à Previc, via WEB.

Acessar o endereço abaixo, depois clicar no banner denúncia.

## https://www.gov.br/economia/pt-br/orgaos/entidadesvinculadas/autarquias/previc/acesso-a-informacao/participacao-social

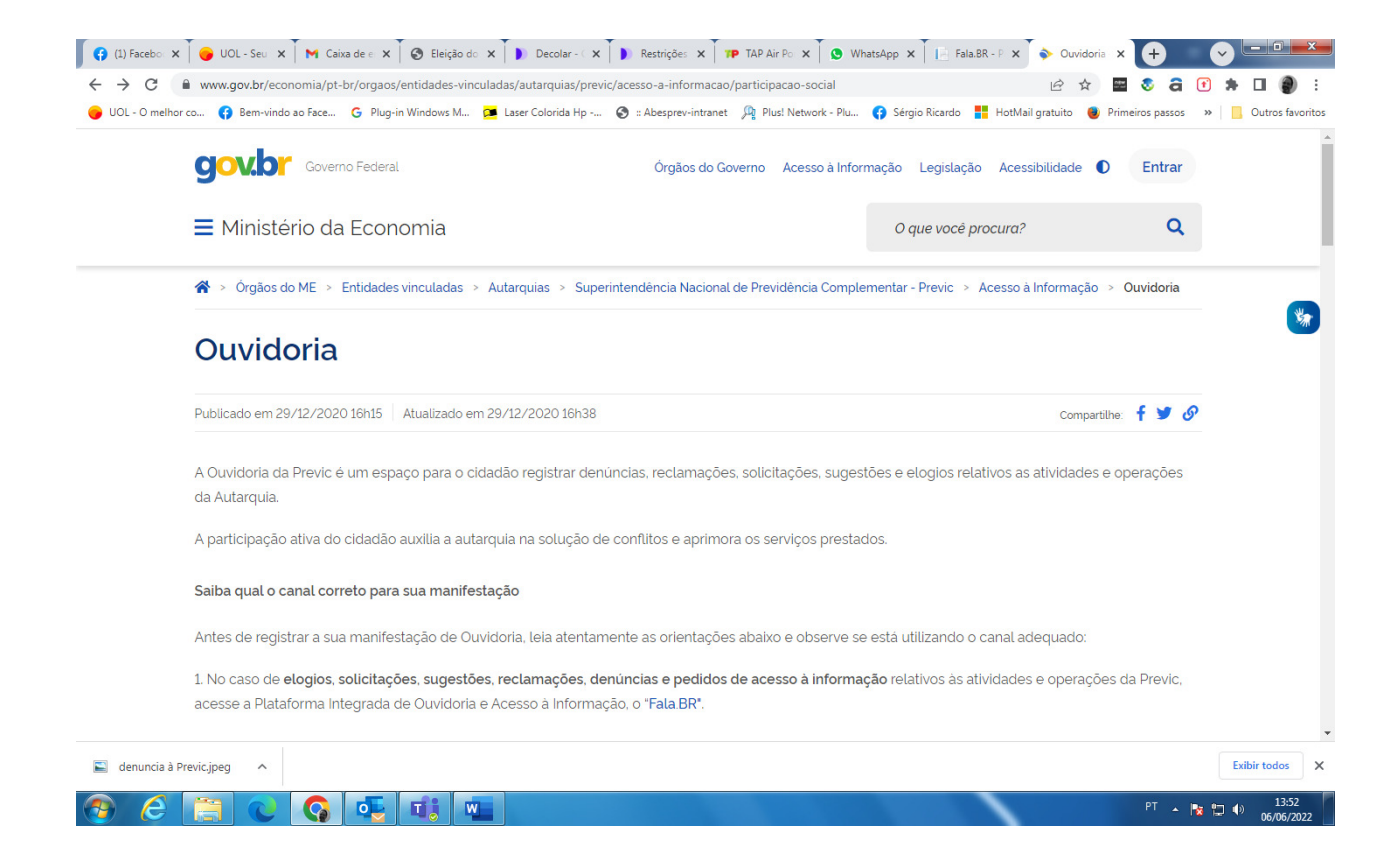

## Imagem abaixo:

Banner Denúncia

![](_page_1_Picture_2.jpeg)

## https://falabr.cgu.gov.br/publico/Manifestacao/SelecionarTipoManifestacao.aspx?ReturnUrl= %2f

## Abaixo você é direcionado para a Ouvidoria.

![](_page_1_Figure_5.jpeg)

Abaixo link e formato da tela para protocolar a reclamação.

O Login é o CPF e a senha se você não tem precisa fazê-la.

É o mesmo acesso que você utiliza, caso tenha, para verificar seu extrato do INSS

https://falabr.cgu.gov.br/Login/Identificacao.aspx?idFormulario=4&tipo=1&ReturnUrl=%2fpub lico%2fManifestacao%2fRegistrarManifestacao.aspx%3fidFormulario%3d4%26tipo%3d1%26or igem%3didp%26modo%3d

| Fala.BR | DILIDORIA-CERMI DILIDIRĂO ************************************                                        |                                                                                                    |                                                                                                    | ste   Vubras 🎢 |
|---------|----------------------------------------------------------------------------------------------------|----------------------------------------------------------------------------------------------------|----------------------------------------------------------------------------------------------------|----------------|
| Início  | Cadastre-se Órgãos Download de Dados LAI                                                              | Ouvidorias.gov Ajuda -                                                                                                    | 👤 Entrar Cadastrar                                                                                                    |                |
|         |                                                                                                    | Para continuar, escolha uma identifica                                                                                                    | ação                                                                                                    |                |
|         | Seus dados pessoais estarão protegidos, nos termo                                                     | is da Lei 13.460/2017.                                                                                                    |                                                                                                    |                |
|         | Login Fala.Br                                                                                         | Login gov.br (Login único)                                                                                                    | Não identificado                                                                                                    |                |
|         | Identificação com restrição de acesso.<br>Insira seus dados de login e senha para continuar.<br>Login | Vocé pode criar o seu cadastro autenticado por meio do login<br>único govbr para ter acesso a todos os serviços públicos digitais<br>em um só cadastro.<br>Entrar com gov.br | As manifestações registradas de maneira anônima são<br>consideradas "Comunicações" e não é possível o seu<br>acompanhamento. Caso deseje acompanhar o andamento da<br>sua manifestação e receber uma resposta do órgão ou entidade,<br>por favor identifique-se. |                |
|         | Senha                                                                                                 |                                                                                                    | Continuar sem me identificar                                                                                                    |                |
|         | Não possui usuário? Criar Conta Esqueci a seni                                                        | 13                                                                                                    |                                                                                                    |                |
|         | Entrar                                                                                                |                                                                                                    |                                                                                                    |                |

Então é só prosseguir.